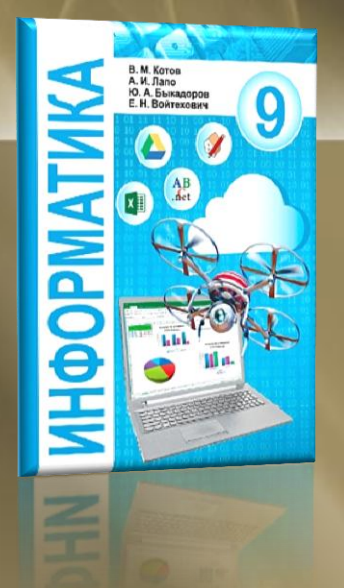

# ИНФОРМАТИКА 9 класс

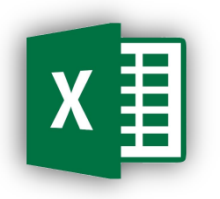

ОБРАБОТКА ИНФОРМАЦИИ В ЭЛЕКТРОННЫХ ТАБЛИЦАХ

модуль 9

## ПОНЯТИЕ ЭЛЕКТРОННОЙ ТАБЛИЦЫ. Создание электронной таблицы

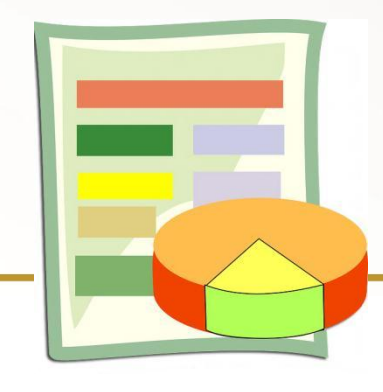

Пузиновская С.Г.

### ФОРМЫ ПРЕДСТАВЛЕНИЯ ИНФОРМАЦИИ НА КОМПЬЮТЕРЕ

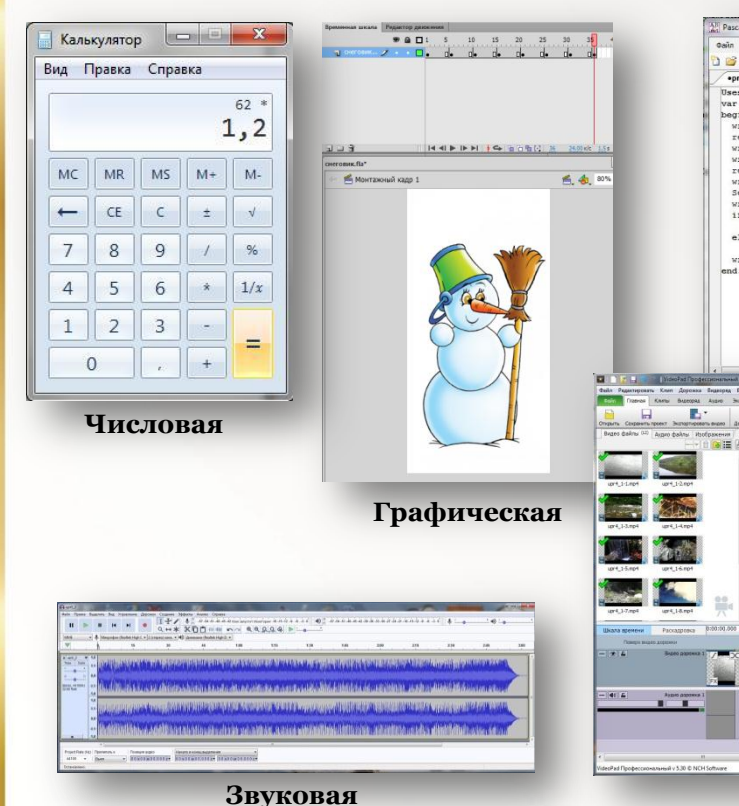

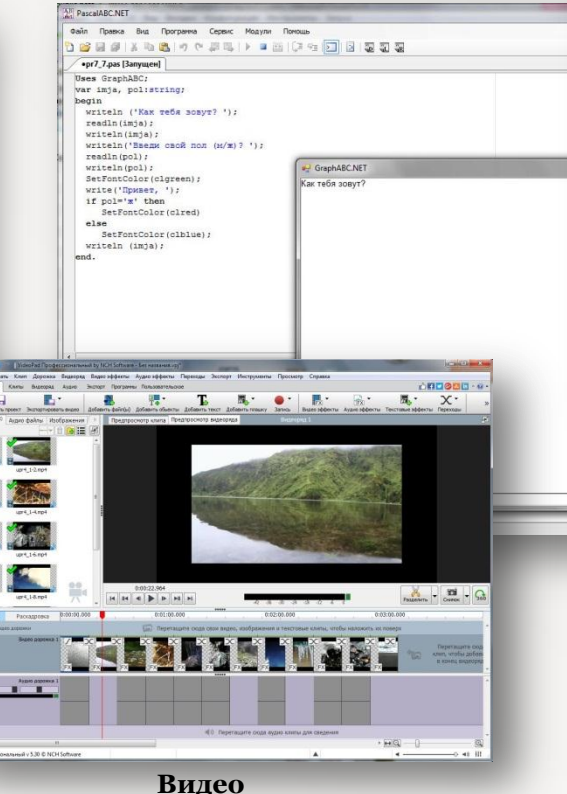

#### Текстовая

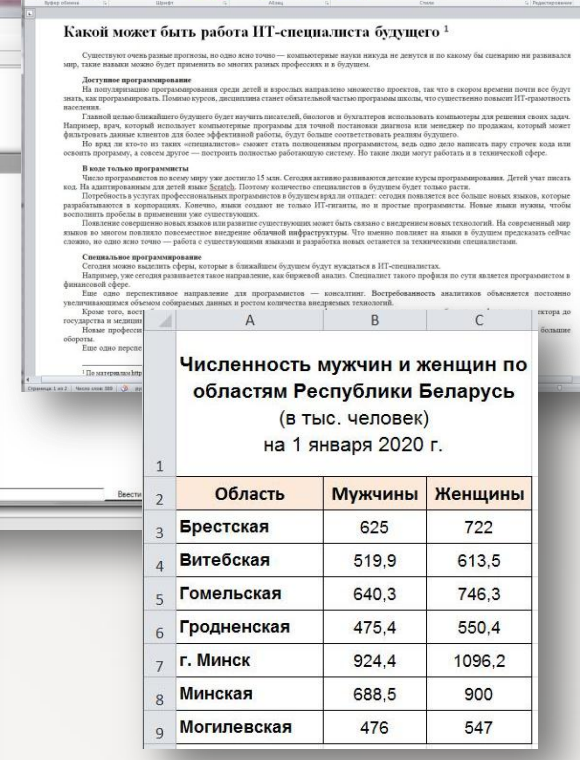

Plaserers & Bagerers

Joppmen no objaczy K K S - Me K, K' A+ 2 - M- E E E E E E E E E E C - A+ E + Tolarend Thermere. Sectore. Sectore.

Табличная

# Тригонометрическая таблица

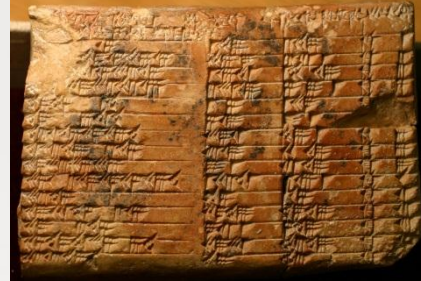

Лунно-солнечные календари

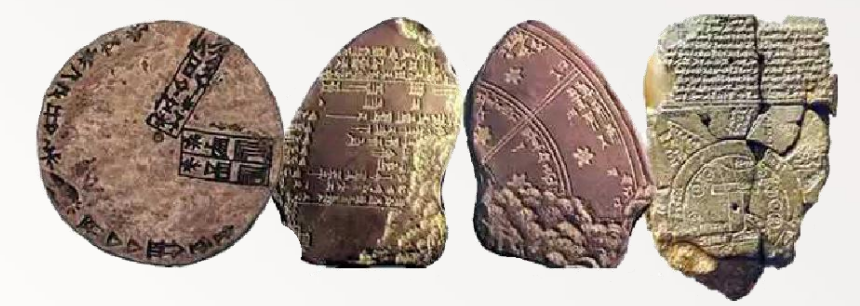

Ассирийский календарь

Фрагменты Вавилонских календарей

Вавилонская табличка

#### Таблицы сложения, вычитания, умножения

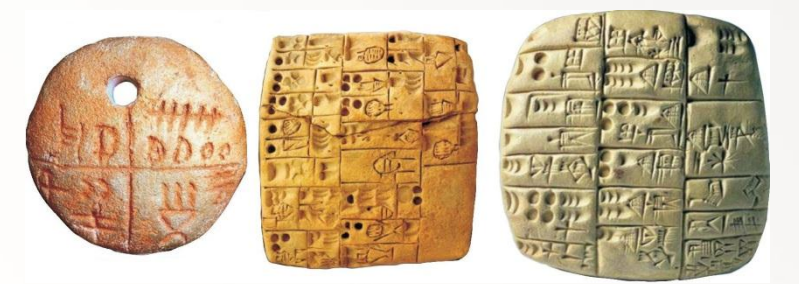

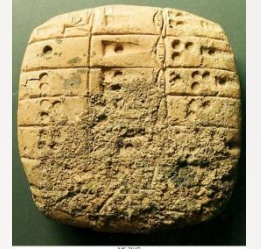

Maltiplication table for 60, 83.047 Multiplication table for 60, 810, 20, 20, 30, 40 and 50 squared, in the Sumerian sexagesimal system. Sumer, 27th c. BC, The oldest known evidence of mathematics

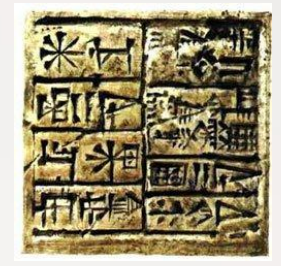

| ЗНАЧЕНИЯ УСКОРЕНИЯ СВОБО            | ОДНОГО ПАДЕ                | ния                                                                                                    | Tað                                          | ілица                           | квад                            | рато<br>от 11                             | в дву<br>1 до 9                             | /знач<br>Э9                  | ных чи                                           | сел           |          | 1  |    |    |    |     |                 |               |             |      |                    |
|-------------------------------------|----------------------------|----------------------------------------------------------------------------------------------------|----------------------------------------------|---------------------------------|---------------------------------|-------------------------------------------|---------------------------------------------|------------------------------|--------------------------------------------------|---------------|----------|----|----|----|----|-----|-----------------|---------------|-------------|------|--------------------|
| НА НЕКОТОРЫХ НЕБЕСІ<br>(ПРИБЛИЖЕННЫ | <b>ІЫХ ТЕЛАХ</b><br>Е)     |                                                                                                    | 1                                            | 2                               | 3                               | 4                                         | 5                                           | 6                            | 7                                                | 8             | 9        | 1  |    |    |    |     |                 |               |             |      |                    |
|                                     |                            | 1                                                                                                    | 121                                          | 144                             | 169                             | 196                                       | 225                                         | 256                          | 289 3                                            | 24 3          | 361      |    |    |    |    |     |                 |               |             |      |                    |
| СОЛНЦЕ                              | 274 M/C <sup>2</sup>       | 2                                                                                                    | 961                                          | 484                             | 1089                            | 1156                                      | 1225                                        | 1296                         | 1369 1                                           | 84 8<br>144 1 | 521      |    |    |    |    |     |                 |               |             |      |                    |
|                                     | 1                          | 4                                                                                                    | 1681                                         | 1764                            | 1849                            | 1936                                      | 2025                                        | 2116                         | 2209 23                                          | 304 2         | 401      |    |    |    |    |     |                 |               |             |      |                    |
| ЮПИТЕР                              | 23,0 M/C <sup>2</sup>      | 5                                                                                                    | 2601                                         | 2704                            | 2809                            | 2916                                      | 3025                                        | 3136                         | 3249 33                                          | 364 3         | 100      |    | -  |    |    | _   |                 |               |             |      |                    |
|                                     |                            | 6                                                                                                    | 3721                                         | 3844                            | 3969                            | 4096                                      | 4225                                        | 4356                         | 4489 4                                           | 524 4         | 5 1      | Т۸ | E  | пи |    | A 1 | /\.             | L             | 1           |      | DNL                |
| НЕПТУН                              | 15,0 M                     | 7                                                                                                    | 5041                                         | 5184                            | 5329                            | 5476                                      | 5625                                        | 5776                         | 5929 6                                           | 084 6         | 2        |    | D. |    | Ч  | ~ ) |                 |               | Л           |      | 171/1              |
|                                     | ~                          | 8                                                                                                    | 6561                                         | 6724                            | 6889                            | 7056                                      | 7225                                        | 7396                         | 7569 7                                           | 744 7         | <u>'</u> |    | 1  | 2  | 3  | 4   | 5               | 6             | 7           | 8    | 9 10               |
| ЗЕМЛЯ                               | 9.81 M                     | 9                                                                                                    | 8281                                         | 8464                            | 8649                            | 8836                                      | 9025                                        | 9216                         | 9409 9                                           | 504 9         | 8        | 1  | 1  | 2  | 3  | 4   | 5               | 6             | 7           | 8    | 9 10               |
| CLIMIN                              | -1 C*                      |                                                                                                    | NHECH                                        | (MX 3                           | DEME                            | HTOR                                      | ли                                          | менл                         | ENEER                                            |               |          | 2  | 2  | 4  | 6  | 8   | 10              | 12            | 14          | 16 1 | 8 20               |
| CATVEN                              | 9 44 M                     | ПЕГИОДИ ГЕОКОЛОНОТЕША ХИШ                                                                                                    | пы эл                                        | EMEHT                           | ов                              |                                           | - H.M.                                      |                              |                                                  |               |          | 3  | 3  | 6  | 9  | 12  | 15 <sup>-</sup> | 18            | 21          | 24 2 | .7 30              |
| CATSPH                              | 0,44 C <sup>2</sup>        |                                                                                                    |                                              | 10 11                           | 12                              | 13                                        | 14 15                                       | 16                           |                                                  | 1             |          | 4  | 4  | 8  | 12 | 16  | 20              | 24            | 28          | 32 3 | 6 40               |
|                                     | 0.00 M                     | Атомный номер<br>1,00794 IIA Символ<br>3 4 Эломента                                                                                                    | 2                                            | Ca                              |                                 | 111A<br>5 6                               | IVA VA                                      | 8 VIA                        | VIIA 4,0026                                      |               |          | 5  | 5  | 10 | 15 | 20  | 25              | 30 3          | 35 4        | 10 4 | 5 50               |
| BEHEPA                              | 8,69 <u>C</u> <sup>2</sup> | 2 Li Ве название<br>лятие слитове зломента<br>5.541 9.0122 Относительная                                                                                                    | <b></b>                                      | кальций<br>40,078               |                                 | B<br>509 37<br>10,811 1                   | C N<br>7782P047<br>12.011 14.01 15          | т кислолод<br>07 15,9994     | F Ne<br>18,9984 20,1793                          |               |          | 6  | 6  | 12 | 18 | 24  | 30              | 36            | <b>12</b>   | 18 5 | 4 60               |
| $\leq 1'$                           |                            | 3 Na Мg атомная масса<br>22,5068 24,305 ШВ IVB VB VIB VIB                                                                                                    | VIIIB                                        | 18                              | 118                             | All<br>Attomesent<br>26,9815 2            | Si P<br>PENNARR<br>28,086 30,97             | ог Сара<br>38 32,066         | CI Ar<br>35,453 39,948                           |               |          | 7  | 7  | 14 | 21 | 28  | 35              | 42            | <b>19</b> ! | 56 6 | 3 70               |
| MAPC                                | 3,72 M/C <sup>2</sup>      | 4 K Ca Sc Ti V Cr Mn Fee Advanced by Active Sc California Compared to the second sc California Compared to the second sc C                                                                                                    | е Со<br>ховальт 27                           | Ni 29<br>Mi Ci                  | u Zn                            | Ga (                                      |                                             | S Se<br>ж селен              | 35 36<br>Вг Кг<br>агон клиптон                   |               |          | 8  | 8  | 16 | 24 | 32  | 40              | 48 !          | 56          | 54 7 | 2 80               |
|                                     |                            | 39,0063 48,078 44,986 47,877 50,942 51,396 54,533 55,64<br>5 3 Rb Sr 3 Y Zr 1 Nb 2 Mo 3 C R<br>T Nb 2 Mo 4 C R<br>T Nb 2 Mo 4 C R<br>T Nb 2 MO 4 C R<br>T Nb 2 MO 4 C R | 45 56,933<br>u 45 Rh                         | Pd 47                           | 46 65,409<br>g Cd               | 49 50 50 50 50 50 50 50 50 50 50 50 50 50 | Sn St                                       | 52<br>52<br>52<br>Te         | <sup>79,904</sup> 83,798<br>53 54<br><b>I</b> Xe |               |          | 9  | 9  | 18 | 27 | 36  | 45              | 54            | 53 7        | 72 8 | <mark>31</mark> 90 |
| ЛУНА                                | 1,62 M/C <sup>2</sup>      | 6 55 Ba 17.42 06.306 91.224 92.306 95.34 [28] 101.6<br>6 55 Ba 12 Hf Ta W Re Os                                                                                                    | s <sup>77</sup> lr                           | 106,42 107,1<br>Pt A            | u Hg                            | 114,812 1<br>81 82<br>TI 82               | Pb <sup>83</sup> B                          | i <sup>84</sup><br>i Po      | 126,904 131,29<br>85 At Rn                       |               |          | 10 | 10 | 20 | 30 | 40  | 50              | 5 <b>0</b>  7 | 70 8        | 30 9 | 0 100              |
| 1                                   |                            | шелии<br>132,305         Заклии<br>132,305         Дестии<br>138,905         Глигии<br>178,49         Сантии<br>180,548         Бал.24         Роми<br>188,207         Осни<br>190,2           87         7         Fr         Ra         Acc         Rf         Db         Sg         Bh         Hs                                                                                                    | eit sehigpeit<br>23 192,217<br>109 1<br>S Mt | 195,085 196,1<br>10 111<br>Ds R | 112<br>a Cn                     | 204,383 2<br>113 114<br>Nh                | амнец виси<br>207,2 208,9<br>4 115<br>FI Мо | 116<br>C LV                  | астаг Радон<br>[211] [222]<br>117 118<br>Тс Оа   | 1             |          |    |    |    |    |     |                 |               |             |      |                    |
| ФОБОС                               | 0,005 M/C2                 | ечанций идан алтиний<br>[223] [226] [227]<br>ПАНТАНИДЫ                                                                                                    | ия мейтнерчой д<br>7] [268]                  | ичиштадтий едигта<br>[271] [28  | слани<br>2] [285]               | насарыный алі<br>[286]                    | еловий москоя<br>[289] [285                 | nui)<br>(293)                | темнессин<br>[294] [294]                         |               |          |    |    |    |    |     |                 |               |             |      |                    |
|                                     |                            | Sa Ce Pr Nd Pn                                                                                                    | m Sm                                         | Ец Саролия                      | d Tb                            | ее<br>Dy<br>дисперозии?                   |                                             | r <b>Tm</b>                  | 70<br>Yb<br>иттереня<br>лотеция                  |               |          |    |    |    |    |     |                 |               |             |      |                    |
|                                     |                            | 140,116 140,907 144,242 [145<br>АКТИНИДЫ<br>90 91 92 93<br>91 192 93                                                                                                    | 94 94 9                                      | 151,964 157,<br>5 96            | 25 158,925                      | 162,50 1                                  | 164,93 167,1                                | 101                          | 173,04 174,961                                   |               |          |    |    |    |    |     |                 |               |             |      |                    |
|                                     |                            | 1000 Participation Participation Participati                                                                                                    | ный лаутокний<br>7] [239]                    | CI<br>(1243) CI<br>(243) (24)   | П ВК<br>мі велосної<br>1] [247] | ст<br>калиеолний эйн<br>[249]             | ES FN<br>wreinni<br>[252] [257              | на<br>менделевнай<br>] [258] | NO LГ<br>мокелия<br>[259] [262]                  |               |          |    |    |    |    |     |                 |               |             |      |                    |

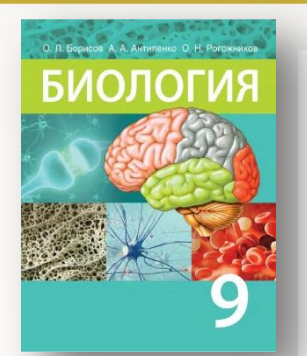

Таблица 1. Влияние симпатического и парасимпатического отделов автономной нервной системы на различные функции и процессы

| Органы и<br>физиологические<br>показатели | Симпатический отдел                                                                              | Парасимпатический<br>отдел                                                                 |
|-------------------------------------------|--------------------------------------------------------------------------------------------------|--------------------------------------------------------------------------------------------|
| Радужная<br>оболочка глаза                | Расширяет зрачок                                                                                 | Сужает зрачок                                                                              |
| Сердце                                    | Учащает и усиливает сокра-<br>щения                                                              | Замедляет и ослабляет<br>сокращения                                                        |
| Кровеносные<br>сосуды                     | Сужает кровеносные сосуды<br>кожи и кишечника, расши-<br>ряет сосуды мозга и скелет-<br>ных мышц | Не влияет                                                                                  |
| Потовые железы                            | Активирует секрецию пота                                                                         | Не влияет                                                                                  |
| Желудок<br>и кишечник                     | Ослабляет сокращения глад-<br>ких мышц, угнетает секре-<br>цию пищеварительных соков             | Усиливает сокращения<br>гладких мышц, стиму-<br>лирует секрецию пи-<br>щеварительных соков |
| Уровень<br>глюкозы в крови                | Повышает                                                                                         | Снижает                                                                                    |

| Группы крови | Антигены    | Антитела    |
|--------------|-------------|-------------|
| 0(I)         | Отсутствуют | αβ          |
| A(II)        | A           | β           |
| B(III)       | В           | α           |
| AB(IV)       | AB          | Отсутствуют |

Таблица 6. Группы крови человека

#### Таблица 2. Строение скелета верхних и нижних конечностей

| Скелет<br>конечностей              | Состав костей конечностей                                                                                                    | Функции                                                                                                    |
|------------------------------------|----------------------------------------------------------------------------------------------------|----------------------------------------------------------------------------------------------------|
| Плечевой<br>пояс                   | 2 лопатки — плоские кости тре-<br>угольной формы, находящиеся на<br>задней поверхности грудной клет-<br>ки. Сочленяются с плечевой ко-<br>стью и ключицей<br>2 ключицы — кости, имеющие изо-<br>гнутую S-образную форму. Одним<br>концом ключица соединяется с ло-<br>паткой, другим — с грудиной | Обеспечение опоры<br>свободной верхней<br>конечности                                                                  |
| Свободная<br>верхняя<br>конечность | Плечевая, локтевая и лучевая ко-<br>сти, кости кисти (8 костей запя-<br>стья, 5 костей пясти и 14 фаланг<br>пальцев)                                                                                                    | Осуществление раз-<br>нообразных, в том<br>числе тонких движе-<br>ний, приспособление<br>к трудовой деятель-<br>ности |
| Тазовый<br>пояс                    | 2 тазовые кости, каждая из ко-<br>торых состоит из сросшихся под-<br>вздошной, седалищной и лобковой<br>костей. Совместно с крестцом об-<br>разуют таз                                                                                                    | Образование полости<br>и защита внутренних<br>органов                                                                 |
| Свободная<br>нижняя<br>конечность  | Бедренная кость, большая и малая<br>берцовые кости, кости стопы (7 ко-<br>стей предплюсны, 5 костей плюс-<br>ны, 14 фаланг пальцев)                                                                                                    | Обеспечение различ-<br>ных движений, пере-<br>мещение в простран-<br>стве                                             |

### СПОРТИВНЫЕ РЕЗУЛЬТАТЫ

Таблица 3. Количество проведенных тренировок по видам спорта при подготовке к Ironman Barcelona 2016 (включая общий километраж)\*.

MaximBuvalin.ru

| N≌ | Месяц              | Бег  | Плавание | Велосипед | Трен.Зал/ОФП/В<br>ИИТ | ИТОГО,<br>тенировок |
|----|--------------------|------|----------|-----------|-----------------------|---------------------|
|    | 2015               |      |          |           |                       |                     |
| 1  | октябрь            | 0    | 8        | 3         | 0                     | 11                  |
| 2  | ноябрь             | 7    | 7        | 6         | 0                     | 20                  |
| 3  | декабрь            | 7    | 10       | 5         | 7                     | 29                  |
|    | 2016               |      |          |           |                       |                     |
| 4  | январь             | 5    | 9        | 6         | 5                     | 25                  |
| 5  | февраль            | 10   | 10       | 6         | 13                    | 39                  |
| 6  | март               | 11   | 14       | 7         | 4                     | 36                  |
| 7  | апрель             | 14   | 11       | 10        | 0                     | 35                  |
| 8  | май                | 9    | 5        | 6         | 0                     | 20                  |
| 9  | июнь               | 9    | 9        | 9         | 1                     | 28                  |
| 10 | июль               | 11   | 12       | 15        | 1                     | 39                  |
| 11 | август             | 11   | 12       | 11        | 0                     | 34                  |
| 12 | сентябрь           | 11   | 8        | 7         | 0                     | 26                  |
|    | октябрь            | 8    | 4        | 2         | 0                     | 14                  |
|    | ВСЕГО, тренировок: | 113  | 119      | 93        | 31                    | 356                 |
|    | ВСЕГО, километров: | 1067 | 194      | 2918      |                       | 4179                |

\* - статистика сервиса Garmin connect

### ОТМЕТКИ В ЖУРНАЛЕ

|    |                     |   |   | C  | ент | ябр | ь  |    |    |   |   |           | C  | IKTS | 16p | ь  |    |    |   |    | H  | юя | брь | ,  |    |   |   |     | Дe | ĸaɓ | ірь | -  |    |   |
|----|---------------------|---|---|----|-----|-----|----|----|----|---|---|-----------|----|------|-----|----|----|----|---|----|----|----|-----|----|----|---|---|-----|----|-----|-----|----|----|---|
| N' | Фамилия             | 4 | 6 | 11 | 13  | 18  | 20 | 25 | 27 | 2 | 4 | 9         | 11 | 16   | 18  | 23 | 25 | 30 | Ì | 13 | 15 | 20 | 22  | 27 | 29 | 4 | 6 | 11  | 13 | 18  | 20  | 25 | 27 |   |
| 1  | Бобров Сергей       |   |   |    |     | 4   |    |    |    |   |   | 5         |    | 4    |     | 5  |    |    | 5 |    |    | 4  |     | 4  | 4  | 4 |   | 44  |    |     |     | 4  |    | 4 |
| 2  | Выползова Алена     |   |   | 4  |     |     |    |    | 4  |   |   | н         |    | 5    | 4   | 5  |    |    | 4 |    | 4  |    |     |    | 4  | 4 |   | 4   |    |     | Г   | 5  |    | 4 |
| 3  | Громов Артем        |   |   |    | 4   |     |    |    |    |   |   | н         |    | 3    |     | 2  |    |    | 3 |    | н  |    |     | н  | 3  | 4 |   | 33  |    |     |     |    |    | 3 |
| и  | Бурееве Виктория    |   | 5 |    |     |     |    |    |    |   |   |           | 5  |      |     | 4  |    |    | 5 |    |    |    |     |    | 5  | 5 |   | 5 5 |    |     |     |    | 5  | 5 |
| 5  | Давидян Ульяна      |   |   | 4  |     |     |    | 5  |    |   |   | 4         | 5  | 4    |     |    |    |    | 5 |    | 4  |    |     |    |    | 4 |   | 5   |    |     | н   | н  |    | 4 |
| Þ  | долгих полина       |   |   |    |     | 4   | 5  |    | 4  |   |   | 5         |    |      | н   | н  |    |    | 5 |    | ъ  |    |     |    | з  | 3 |   | 53  |    |     |     | 4  |    | 4 |
| 7  | Дьяченко Маргарита  |   |   |    |     |     | 4  |    | 4  |   |   | 4         |    | 4    |     | 4  |    |    | 4 |    | 4  |    |     | 4  | 4  | 4 |   | 54  |    |     |     | 4  |    | 4 |
| 8  | Егорова Марина      |   |   |    |     | 4   |    |    |    |   |   | 4         |    | н    | 5   |    |    |    | 4 |    | 5  | 4  |     |    | 4  | 4 |   | 54  |    |     |     |    |    | 4 |
| 9  | Зотова Елена        |   |   | 4  |     |     | 4  | 5  |    |   |   |           |    | 4    |     |    |    |    | 4 |    |    | 5  |     |    | 4  | 4 |   | 23  | 4  |     |     |    |    | 4 |
| 10 | Карелин Сергей      |   | Г | 5  | Г   | Г   | 5  |    | Г  |   | 5 | 4         |    | 4    |     | 5  |    |    | 5 |    |    |    |     | 4  | 4  | 5 | Г | 54  |    |     | Γ   |    |    | 4 |
| 11 | Кныш Екатерина      |   | н | н  | н   |     |    |    |    |   |   |           | 4  |      |     | 5  |    |    | 4 |    |    |    |     |    | н  | н |   | 4   |    |     |     | H  | н  | 4 |
| 12 | Козлов Денис        |   |   | 4  | Γ   | Γ   |    |    | Г  |   |   | Γ         |    | 4    |     |    |    |    | 4 |    | 4  |    |     | н  | н  | 4 | Г | 4   |    |     |     |    |    | 4 |
| 13 | Колодин Никита      |   | 5 | Γ  | 4   | Г   | 5  | н  | Г  |   |   | 4         |    | 5    | 5   | 5  |    |    | 5 |    | 5  | 5  |     | 5  | 5  | 5 | Г | 55  |    |     | Γ   | 5  | 5  | 5 |
| 14 | Коптева Полина      |   | 4 |    |     |     | 5  | 5  |    |   | 5 | 5         | 4  | 4    | 5   |    |    |    | 5 |    | 4  |    |     |    | 5  | 4 |   | 44  |    |     |     |    |    | 4 |
| 15 | Котенкова Анастасия |   |   |    |     | 4   |    | 5  |    |   | 5 |           | 5  | 4    |     |    |    |    | 5 |    | 4  |    |     |    | 5  | 4 |   | 45  |    |     |     |    | 5  | 5 |
| 16 | Красов Владислав    |   | Г |    | Γ   | Г   |    |    | 4  |   |   | $\square$ |    | 5    |     |    |    |    | 4 |    |    | н  |     |    | 4  | 5 | Г | 44  |    |     | Γ   |    | н  | 4 |
| 17 | Лукашенко Игорь     |   |   | 4  |     |     |    | 4  |    | н | н | 4         | 5  |      |     | 5  |    |    | 4 |    |    | 5  |     |    | 4  | 5 |   | 22  | 4  |     |     | 4  |    | 4 |
| 18 | Моложева Ирина      |   |   |    | 4   |     |    | 5  |    |   |   | 4         |    | н    | 5   |    |    | ΠÌ | 4 |    |    | 4  |     |    | 4  | 4 |   |     |    |     |     | н  |    | 4 |
| 19 | Нестеренко Ольга    |   |   | 4  |     |     |    |    | 5  |   | 4 | 4         | 5  | 4    |     |    |    |    | 4 |    | 2  |    |     | 5  |    | 5 |   | 44  |    |     |     | H  | 4  | 4 |
| 20 | Попов Александр     |   |   |    | н   | н   | н  |    |    |   |   | 4         |    |      |     | н  |    |    | 4 |    | _  |    |     | н  | н  | 5 |   |     |    |     |     | 3  | 5  | 4 |
| 21 | Соболев Павел       |   |   |    | 3   |     | 4  |    |    | 5 |   | 4         |    | 4    |     | 4  |    |    | 4 |    |    | 4  |     |    | 3  | 3 |   | 43  |    |     |     |    |    | 4 |

### МЕНЮ В СТОЛОВОЙ

| Вид приема<br>пищи       | Наименование пищи        | Кол-во пищи, г.             | Кол-во<br>калорий, ккал |
|--------------------------|--------------------------|-----------------------------|-------------------------|
| Завтрак                  | Морковь красная          | 5 шт среднего размера       | 85                      |
| 5-24-545 <b>•</b> 1-2524 | Сметана 10 %-ной жир.    | 3 десертные ложки           | 51,8                    |
|                          | Кофе растворимый (сухой) | 1 чайная ложка              | 4,8                     |
|                          | Сахар (песок)            | 1 чайная ложка              | 19                      |
|                          | Молоко 1.5%-ной жирн.    | 30 мл                       | 13,2                    |
|                          | Яблоки                   | 1 шт среднего размера       | 37                      |
|                          | Хлеб зерновой            | 1 кусок                     | 79,8                    |
|                          |                          | Итого за прием              | 290.6                   |
| Панч                     | Кефир 2.5% жирн.         | 1 стакан                    | 106                     |
|                          |                          | итого за прием              | 100                     |
| Обед                     | Бульон куриный           | 1 неглубокая тарелка        | 6                       |
|                          | Хлеб зерновой            | 1 кусок                     | 79,8                    |
|                          | Зубатка                  | 200 г                       | 228                     |
|                          | Капуста цветная          | 200 r                       | 60                      |
|                          | Грейпфрут                | 1/2 шт крупного размера     | 39                      |
|                          |                          | Итого за прием              | 412,8                   |
| Полдник                  | Киви                     | 2 шт                        | 51                      |
|                          | Виноград                 | 30 - 35 шт крупного размера | 65                      |
|                          |                          | Итого за прием              | 116                     |
| Ужин                     | Говядина отварная        | 100 r                       | 254                     |
|                          | Рис рассыпчатый          | 150 г                       | 169,5                   |
|                          | Томаты                   | 1 шт среднего размера       | 23                      |
|                          | Перец красный сладкий    | 1 шт среднего размера       | 32,4                    |
|                          | Салат                    | 100 г                       | 17                      |
|                          |                          | Итого за прием              | 495,9                   |
|                          |                          | Итого за день               | 1421.3                  |

| Копировать<br>Вставить<br>Формат по образцу | Саlibri (Осно т 11 т А́ А́ А́ Аат<br>Ж. Ќ Ц т аве х, х <sup>2</sup> А́ т аву т А́ | 哟    E · E · '∰ ·   ≇ ≇   ∰   ¶<br>, · <b>E = = =   </b> ≣ ·   ⊉ · ⊞ · | П АаБбВыГг, АаБбВыГг, АаБбВыГг, АаБбВы АаБбВы АаБбВы АаббВы АаббВы АаббВыг АаббВыг АаббВы |
|---------------------------------------------|-----------------------------------------------------------------------------------|------------------------------------------------------------------------|----------------------------------------------------------------------------------------------------|
| Буфер обмена 5                              | Шрифт                                                                             | б Абзац б                                                              | G Стили G Редактир                                                                                                    |

| Person   | Singular            | Plural |
|----------|---------------------|--------|
| 1-е лицо | I have              | we     |
| 2-е лицо | you have            | you    |
| 3-е лицо | he<br>she has<br>it | they   |

| СРАВНИТЕЛЬНАЯ ХАРАКТЕРИСТИКА<br>КЛАССОВ ЧЛЕНИСТОНОГИХ |                              |                         |                                  |  |  |  |  |  |  |  |
|-------------------------------------------------------|------------------------------|-------------------------|----------------------------------|--|--|--|--|--|--|--|
|                                                       | Ракообразные                 | Паукообразные           | Насекомые                        |  |  |  |  |  |  |  |
| Среда обитания                                        | В основном водная            | Наземная                | В основном<br>наземная           |  |  |  |  |  |  |  |
| Расчленение тела                                      | Чаще головогрудь<br>и брюшко | Головогрудь<br>и брюшко | Голова, грудь<br>и брюшко        |  |  |  |  |  |  |  |
| Количество<br>конечностей                             | Разное                       | Четыре пары             | Три пары                         |  |  |  |  |  |  |  |
| Количество<br>усиков                                  | Две пары                     | Нет                     | Одна пара                        |  |  |  |  |  |  |  |
| Крылья                                                | Нет                          | Нет                     | Две пары, реже —<br>одна или нет |  |  |  |  |  |  |  |
| Глаза                                                 | Чаще сложные                 | Простые                 | Сложные<br>и простые             |  |  |  |  |  |  |  |

|                                                               |        | Европа  |          | CIIIA |
|---------------------------------------------------------------|--------|---------|----------|-------|
|                                                               | Англия | Франция | Германия | CIIIA |
| Заработная плата в 1850 г. за рав-<br>ное рабочее время (в %) | 100    | 64      | 75       | 240   |
| Продолжительность рабочего вре-<br>мени в 1850 г. (в %)       | 100    | 117     | 111      | 96    |
| Продолжительность рабочей неде-<br>ли в 1850 г. (в часах)     |        | 84      |          | 72    |

#### КЛИМАТИЧЕСКИЕ ПОЯСА

|                | Сре,<br>темпера | дние<br>туры (°C) |       | Oca    | дки            |  |  |
|----------------|-----------------|-------------------|-------|--------|----------------|--|--|
|                | 2               |                   | Годов | ые, мм | Когда выпадают |  |  |
|                | зима            | Лето              | min   | max    |                |  |  |
| Умеренный      | 0               | +16               | 500   | 1000   | В течение года |  |  |
| Субтропический | +8              | +24               | 250   | 1000   | Зимой          |  |  |
| Экваториальный | +24             | +24               | 500   | 2000   | В течение года |  |  |

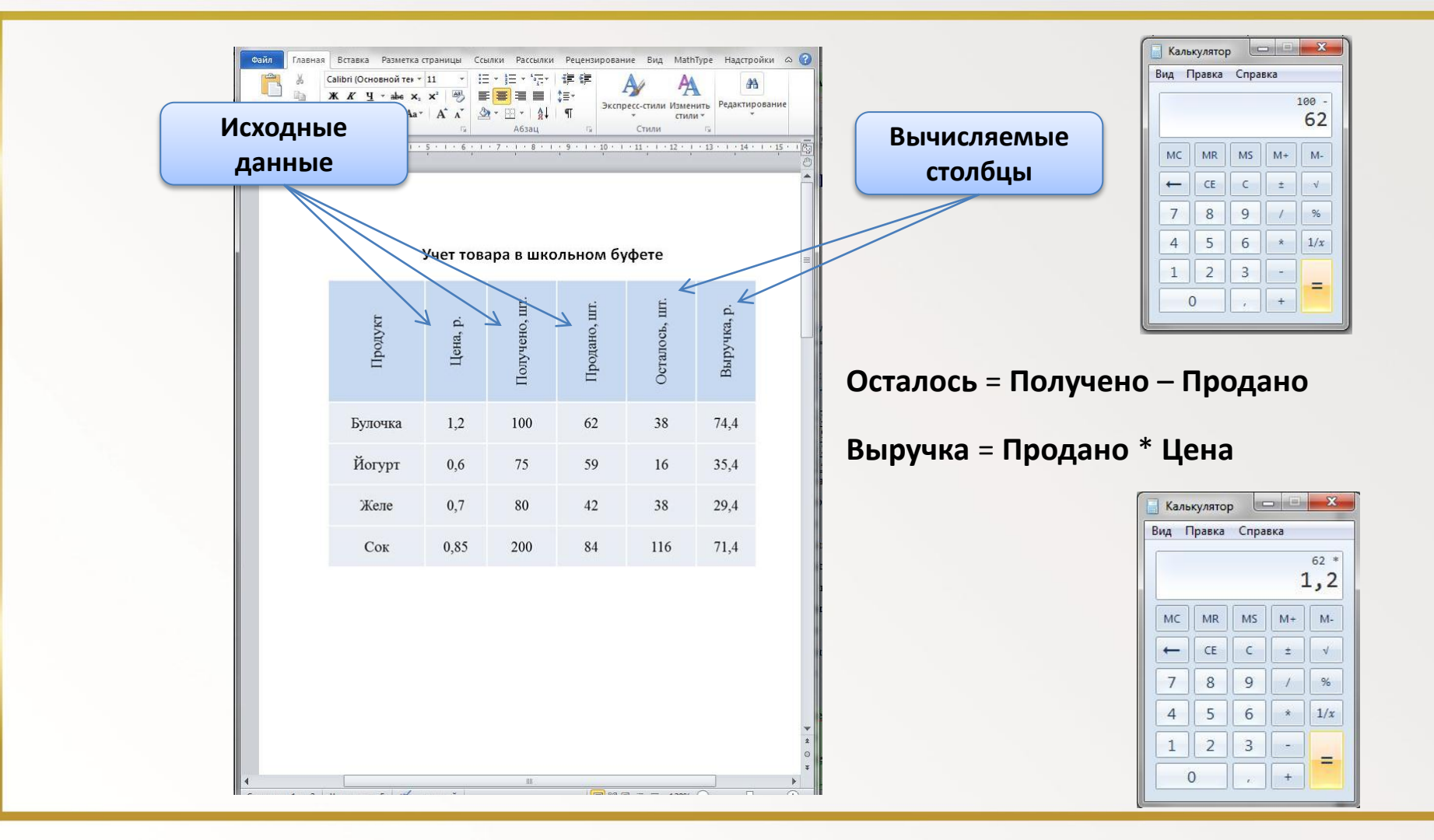

### В ЭЛЕКТРОННЫХ ТАБЛИЦАХ ВЫЧИСЛЯЕМЫЕ ЗНАЧЕНИЯ ИЗМЕНЯЮТСЯ Автоматически при изменении исходных данных:

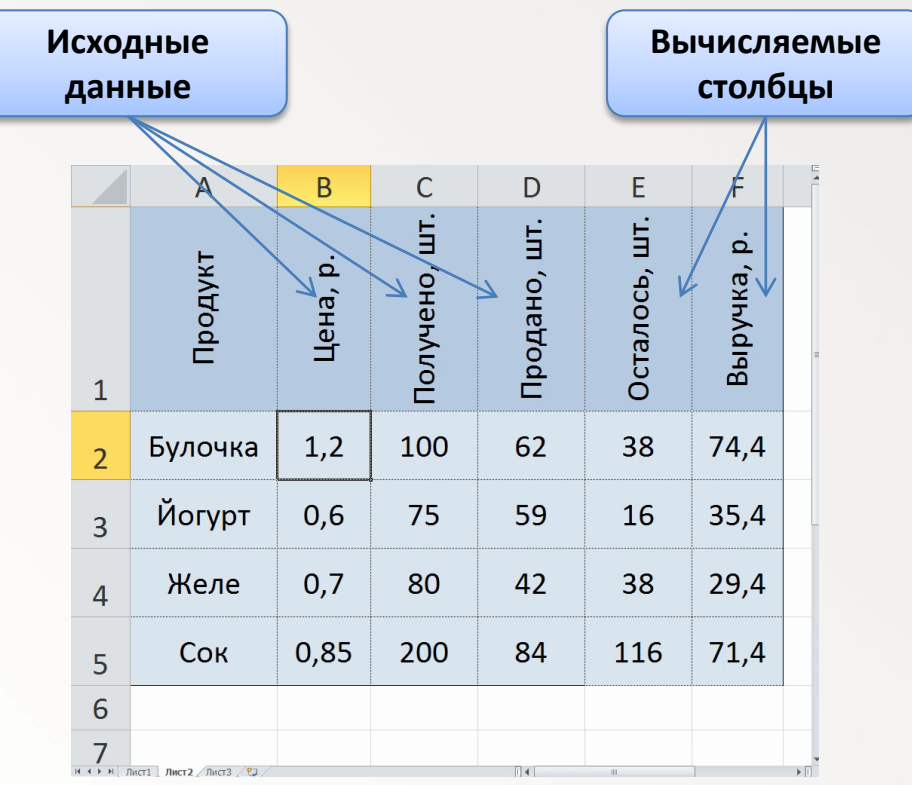

## ЭЛЕКТРОННАЯ ТАБЛИЦА

таблица, представленная электронном виде, B которой значения B вычисляемых ячейках R могут автоматически пересчитываться при изменении значений исходных данных.

| Файл<br>Встави<br>Буфер | Главная В<br>В Саli<br>В → Ж<br>ить Ø В<br>обм Б | Вставка Р<br>bri<br><b>К <u>Ч</u> •</b><br>•   <u></u> •<br>Шрифт | азметка стр<br>• 11 •<br>А А А<br>•<br>Ба | Формулы<br>= = = =<br>= = =<br>1 = =<br>Выравнива | Данные<br>■ 📑 +<br>⊗>+<br>ание Ба | Рецензиро<br>Общий<br>∰ × % 0<br>\$00 \$00<br>Число | в Вид На<br>• Аз<br>00 Стили<br>• • | идстройки △<br>급•= Вставить →<br>Э*• Удалить →<br>Э*• Формат →<br>Ячейки | <ul> <li>З → й</li> <li>Σ + й</li> <li>3 + й</li> <li>2 +</li> <li>Редактиро</li> </ul> | ×<br>* |
|-------------------------|--------------------------------------------------|-------------------------------------------------------------------|-------------------------------------------|---------------------------------------------------|-----------------------------------|-----------------------------------------------------|-------------------------------------|--------------------------------------------------------------------------|-----------------------------------------------------------------------------------------|--------|
|                         | E2                                               | • (                                                               | f <sub>x</sub>                            | =C2-D2                                            |                                   |                                                     |                                     |                                                                          |                                                                                         | *      |
| 1                       | А                                                | В                                                                 | С                                         | D                                                 | E                                 | F                                                   | G                                   | H                                                                        | 1                                                                                       |        |
| 1                       | Продукт                                          | Цена, р.                                                          | Получено,<br>шт.                          | Продано, шт.                                      | Осталось, шт.                     | Выручка, р.                                         | =                                   | 32*D2                                                                    | ]                                                                                       |        |
| 2                       | Булочка                                          | 1,2                                                               | 100                                       | 62                                                | 38                                | 74,4                                                |                                     |                                                                          |                                                                                         |        |
| 3                       | Йогурт                                           | 0,6                                                               | 75                                        | 59                                                | 16                                | 35,4                                                |                                     |                                                                          |                                                                                         |        |
| 4                       | Желе                                             | <mark>0,7</mark>                                                  | 80                                        | 42                                                | 38                                | 29,4                                                | =(                                  | C2-D2                                                                    |                                                                                         |        |
| 5                       | Сок                                              | <mark>0,8</mark> 5                                                | 200                                       | 84                                                | 116                               | 71,4                                                |                                     |                                                                          |                                                                                         |        |
| 6                       |                                                  |                                                                   |                                           |                                                   |                                   |                                                     |                                     |                                                                          |                                                                                         |        |
| 7                       |                                                  |                                                                   |                                           |                                                   |                                   |                                                     |                                     |                                                                          |                                                                                         |        |
| 8                       |                                                  |                                                                   |                                           |                                                   |                                   |                                                     |                                     |                                                                          |                                                                                         |        |
| I4 4 )<br>Готов         | • • Лист1 /                                      | Лист2                                                             | ЛистЗ 🦯 🕈                                 | ]/                                                |                                   |                                                     | D 🖳 130                             | m<br>% (=);                                                              |                                                                                         | 1      |

## ТАБЛИЧНЫЕ ПРОЦЕССОРЫ

прикладные программы для работы с электронными таблицами.

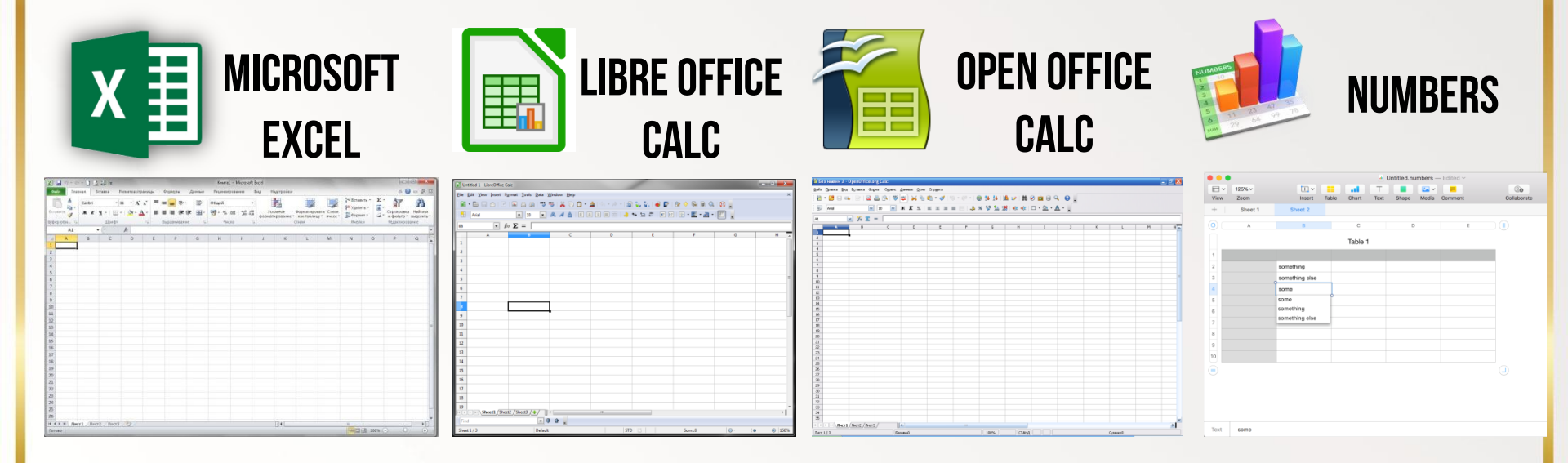

Часто табличные процессоры называют электронными таблицами.

## ЗАДАЧИ ОБРАБОТКИ ИНФОРМАЦИИ В ЭЛЕКТРОННЫХ ТАБЛИЦАХ:

1. Создание, редактирование и форматирование электронной таблицы.

2. Сохранение электронной таблицы на диске в виде файла.
 3. Загрузка электронной таблицы из файла в оперативную

память компьютера.

4. Вывод данных из электронной таблицы на бумагу.

5. Графическое представление числовых данных в виде диаграмм.

(Пример 10.3, с.65 учебного пособия)

### ОКНО ПРОГРАММЫ MICROSOFT EXCEL

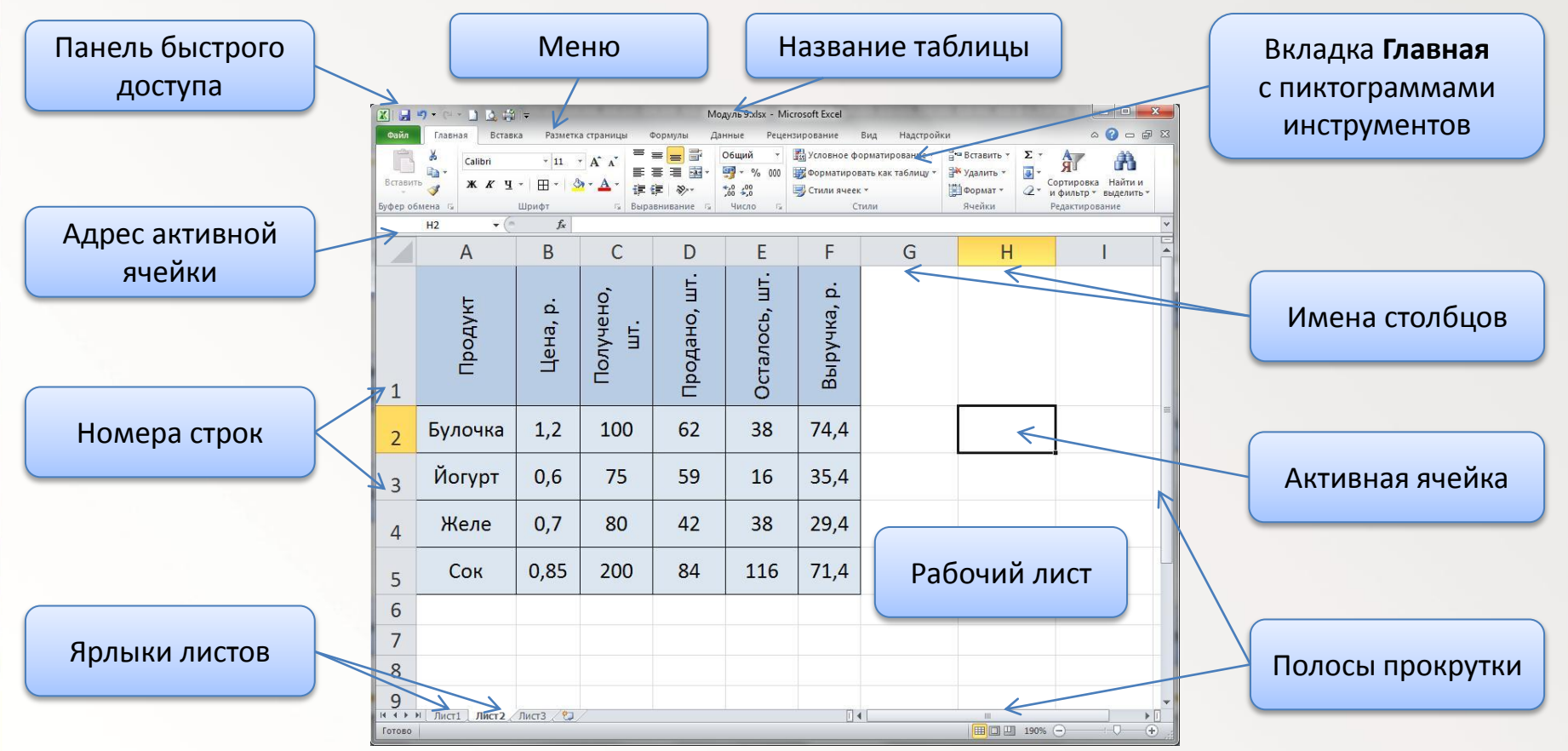

### ОКНО ПРОГРАММЫ MICROSOFT EXCEL

#### Название таблицы

|        | X               | 1. 街 🖛          | Charles States  |                  | - 100 M       | -                       | K surals     | lsx - Microsoft Ex | cel                       | 1                                       | -                            |           | -                        | 1                     | - • ×     |
|--------|-----------------|-----------------|-----------------|------------------|---------------|-------------------------|--------------|--------------------|---------------------------|-----------------------------------------|------------------------------|-----------|--------------------------|-----------------------|-----------|
|        | Файл Главная    | Вставка Разметк | а страницы Форм | іулы Данные      | Рецензировани | не Вид Надстрой         | іки          |                    |                           |                                         |                              |           |                          |                       | ∆ 🕜 🗆 🗊 🛛 |
|        | Вырезать        | Calibri         | * 11 * A        | ∧* = = <u>=</u>  | ≫- <b>≣</b> n | еренос текста           | Общи         | й                  |                           |                                         | j 🔭 🏲                        | Σ Автосул |                          | æ                     |           |
|        | Вставить        | бразцу Ж.К.Ч    | * 🖽 * 🍐 * 🛓     | <u>A</u> · ≡ ≡ ≡ | 律律 國0         | бъединить и поместить в | центре т 📑 т | % 000 % 400        | Условное<br>форматировани | Форматировать Ст<br>ет как таблицут яче | или Вставить Удалить<br>ек т | Формат    | Сортировка<br>и фильтр т | Найти и<br>выделить * |           |
|        | Буфер обмена    | 6               | Шрифт           | Gr.              | Выравя        | ивание                  | G.           | Чисто Б            | á –                       | Стили                                   | Ячейки                       |           | Редактирование           |                       |           |
|        | AI              | Jx D            | 6               | D                | F             | <b>F</b>                | -            |                    | 1                         | I K                                     | 1                            | D.4       | N                        | 0                     |           |
|        | 1               | D               | L               | U                | E             | r v                     | 3            |                    | 1                         | J                                       | L                            | IVI       | IN                       | 0                     | F A       |
|        |                 |                 |                 |                  |               |                         |              |                    |                           |                                         |                              |           |                          |                       |           |
|        | 2               |                 |                 |                  |               |                         |              |                    |                           |                                         |                              |           |                          |                       |           |
|        | 3               |                 |                 |                  |               |                         |              |                    |                           |                                         |                              |           |                          |                       |           |
|        | 4               |                 |                 |                  |               |                         |              |                    |                           |                                         |                              |           |                          |                       |           |
|        | 5               |                 |                 |                  |               |                         |              |                    |                           |                                         |                              |           |                          |                       |           |
|        | 7               | <b>.</b>        |                 |                  |               |                         |              |                    |                           |                                         |                              |           |                          |                       |           |
|        | /               |                 |                 |                  |               |                         |              |                    |                           |                                         |                              |           |                          |                       |           |
|        | 0               |                 |                 |                  |               |                         |              |                    |                           |                                         |                              |           |                          |                       |           |
|        | 9               |                 |                 |                  |               |                         |              |                    |                           |                                         |                              |           |                          |                       |           |
|        | 10              |                 |                 |                  |               |                         |              |                    |                           |                                         |                              |           |                          |                       |           |
|        | 12              |                 |                 |                  |               |                         |              |                    |                           |                                         |                              |           |                          |                       |           |
|        | 12              |                 |                 |                  |               |                         |              |                    |                           |                                         |                              |           |                          |                       |           |
|        | 14              |                 |                 |                  |               |                         |              |                    |                           |                                         |                              |           |                          |                       |           |
|        | 14              |                 |                 |                  |               |                         |              |                    |                           |                                         |                              |           |                          |                       |           |
|        | 16              |                 |                 |                  |               |                         |              |                    |                           |                                         |                              |           |                          |                       |           |
|        | 17              |                 |                 |                  |               |                         |              |                    |                           |                                         |                              |           |                          |                       |           |
|        | 18              |                 |                 |                  |               |                         |              |                    |                           |                                         |                              |           |                          |                       |           |
|        | 19              |                 |                 |                  |               |                         |              |                    |                           |                                         |                              |           |                          |                       |           |
| ярлыки | 20              |                 |                 |                  |               |                         |              |                    |                           |                                         |                              |           |                          |                       |           |
| листор | 20              |                 |                 |                  |               |                         |              |                    |                           |                                         |                              |           |                          |                       |           |
| ЛИСТОВ | 22              |                 |                 |                  |               |                         |              |                    |                           |                                         |                              |           |                          |                       |           |
|        | 23              |                 |                 |                  |               |                         |              |                    |                           |                                         |                              |           |                          |                       |           |
|        | н н н Лист1 /Ли | ст2 Лист3 🔊     |                 |                  |               |                         |              |                    |                           | 4                                       |                              | II        |                          |                       |           |
|        | Тотово          |                 |                 |                  |               |                         |              |                    |                           |                                         |                              |           |                          | 160% -                | •         |

![](_page_15_Figure_0.jpeg)

### ОКНО ПРОГРАММЫ MICROSOFT EXCEL

![](_page_16_Figure_1.jpeg)

## АДРЕС ЯЧЕЙКИ состоит из названия столбца и номера строки, на пересечении которых она находится.

![](_page_17_Figure_1.jpeg)

### **ДИАПАЗОН ЯЧЕЕК** область из нескольких выделенных ячеек

| enia -        | 7 • С - 🗋 💆 😂 🖛<br>Тларная — Вставка                                 | Разметка страницы                              | Формулы Данные                                                                                                    | Рецензирование В                                                            | м<br>ид Надстройки                     | loдуль 9.xlsx – Microsoft Ex         | cel                                       | -                                               | N. TAI                         |                                                                              |                                  | - • • ×      |
|---------------|----------------------------------------------------------------------|------------------------------------------------|----------------------------------------------------------------------------------------------------|-----------------------------------------------------------------------------|----------------------------------------|--------------------------------------|-------------------------------------------|-------------------------------------------------|--------------------------------|------------------------------------------------------------------------------|----------------------------------|--------------|
| Вставить<br>Б | ∦ Вырёзать<br>№ Копировать -<br>Э́Формат по образцу<br>фер обмена та | Сайыл -  11<br>ж К <u>ч</u> -   11] -<br>Шрифт | $ \begin{array}{c} \cdot & A^* & A^* \\ & \bullet & \bullet & \bullet \\ & & \bullet & \bullet \\ & & & \bullet & \bullet$ | <ul> <li>一部Переносте</li> <li>定部図06ъединия</li> <li>Выравнивания</li> </ul> | кста<br>ъ и поместить в центре *<br>г; | Общий -<br>- % 000 %% %%<br>Число га | Условное Фо<br>форматирование - ка<br>Сти | риатировать Стили<br>ак таблицу * вческ *<br>ли | арить Удалить Формат<br>Ячейки | Σ Автосунма *<br>Заполнить *<br>Очистить *<br>Редактировани<br>Редактировани | ка Найти и<br>• выделить •<br>не |              |
| -             | C5 • (*                                                              | fx                                             | 1                                                                                                    |                                                                             | SIST.                                  |                                      |                                           |                                                 | 1                              |                                                                              |                                  | ×            |
|               | A                                                                    | В                                              | С                                                                                                    | D                                                                           | E                                      | F                                    | G                                         | Н                                               | 1                              | J                                                                            | K                                | Â            |
| 1             |                                                                      |                                                |                                                                                                    |                                                                             |                                        |                                      |                                           |                                                 |                                |                                                                              |                                  |              |
| 2             |                                                                      |                                                |                                                                                                    |                                                                             | (                                      |                                      |                                           |                                                 |                                |                                                                              |                                  |              |
| 3             |                                                                      |                                                |                                                                                                    |                                                                             |                                        | A = 10 0 0                           |                                           |                                                 |                                |                                                                              |                                  |              |
| 4             |                                                                      |                                                |                                                                                                    |                                                                             |                                        | Адрес                                | диапа                                     | зона:                                           |                                |                                                                              |                                  |              |
| 5             |                                                                      |                                                |                                                                                                    |                                                                             |                                        |                                      | C5:E11                                    |                                                 |                                |                                                                              |                                  |              |
| 6             |                                                                      |                                                |                                                                                                    |                                                                             |                                        |                                      |                                           |                                                 | )                              |                                                                              |                                  |              |
| 7             |                                                                      |                                                |                                                                                                    |                                                                             |                                        |                                      |                                           |                                                 |                                |                                                                              |                                  | I.           |
| 8             |                                                                      |                                                |                                                                                                    |                                                                             |                                        |                                      |                                           |                                                 |                                |                                                                              |                                  |              |
| 9             |                                                                      |                                                |                                                                                                    |                                                                             |                                        |                                      |                                           |                                                 |                                |                                                                              |                                  |              |
| 10            |                                                                      |                                                |                                                                                                    |                                                                             |                                        |                                      |                                           |                                                 |                                |                                                                              |                                  |              |
| 11            |                                                                      |                                                |                                                                                                    |                                                                             | Q.                                     |                                      |                                           |                                                 |                                |                                                                              |                                  |              |
| 12            |                                                                      |                                                |                                                                                                    |                                                                             |                                        |                                      |                                           |                                                 |                                |                                                                              |                                  |              |
| 13            |                                                                      |                                                |                                                                                                    |                                                                             |                                        |                                      |                                           |                                                 |                                |                                                                              |                                  |              |
| 14            |                                                                      |                                                |                                                                                                    |                                                                             |                                        |                                      |                                           |                                                 |                                |                                                                              |                                  |              |
| 15            |                                                                      |                                                |                                                                                                    |                                                                             |                                        |                                      |                                           |                                                 |                                |                                                                              |                                  |              |
| 16            |                                                                      |                                                |                                                                                                    |                                                                             |                                        |                                      |                                           |                                                 |                                |                                                                              |                                  |              |
| H A P H       | Лист1 / Лист2 / Ли                                                   | нст3 Лист4 🖓                                   |                                                                                                    |                                                                             |                                        |                                      |                                           |                                                 | #i                             | 020                                                                          | 220% 🕣                           | * []<br>+(+) |

## **ДИАПАЗОН НЕСМЕЖНЫХ ЯЧЕЕК** Для его выделения используют левую клавишу мыши при нажатой клавише **Ctrl**

| A Boyczawie   Benerative   Benerative <th>Санарания<br/>2820 // Найта и<br/>рт. задарлить -<br/>ние<br/>К</th>                                                                                                    | Санарания<br>2820 // Найта и<br>рт. задарлить -<br>ние<br>К |
|----------------------------------------------------------------------------------------------------|-------------------------------------------------------------|
| A       B       C       D       E       F       G       H       I       J         1                                                                                                    | К                                                           |
| 1                                                                                                    |                                                             |
| 2                                                                                                    |                                                             |
| 3       A         4       Aдрес диапазона:         5       B3:F3;B5:B10;D5:F10         6       B3:F3;B5:B10;D5:F10         7       F1         8       F1         9       F1         10       Image: State of the state of the sta |                                                             |
| 4<br>5<br>6<br>7<br>8<br>9<br>10<br>0<br>10<br>0<br>0<br>0<br>0<br>0<br>0<br>0<br>0<br>0<br>0<br>0<br>0<br>0                                                                                                    |                                                             |
| 5     6       7     6       8     6       9     6       10     3                                                                                                    | 0                                                           |
| 6                                                                                                    |                                                             |
| 7     8       9     0       10     0                                                                                                    |                                                             |
| 8     9       9     0       10     0                                                                                                    |                                                             |
| 9         9           10         2                                                                                                    |                                                             |
| 10                                                                                                    |                                                             |
| 11                                                                                                    |                                                             |
| 12                                                                                                    |                                                             |
| 12                                                                                                    |                                                             |
| 14                                                                                                    |                                                             |
| 15                                                                                                    |                                                             |
| 16                                                                                                    |                                                             |
| x ↔ κ [ /μα2 //μα3 ] /μα4 /⊗// []4 []                                                                                                    |                                                             |

### ДИАПАЗОН НЕСМЕЖНЫХ ЯЧЕЕК

Диапазоны могут выделяться **на разных листах** книги. В этом случае перед диапазоном дописывается номер листа.

| Interior       Interior       Interior <t< th=""><th>X H</th><th>•••• <b>1</b> € ⊕ =</th><th></th><th></th><th></th><th>Mogyn</th><th>₀9adsx [Fpynna] - Microso</th><th>ft Excel</th><th></th><th></th><th>_</th><th>-</th><th>- 0 ×</th></t<>                                                                                                    | X H      | •••• <b>1</b> € ⊕ = |                                             |                              |                       | Mogyn                  | ₀9adsx [Fpynna] - Microso | ft Excel       |                                                                                                    |                                       | _                                     | -                     | - 0 ×     |
|----------------------------------------------------------------------------------------------------|----------|---------------------|---------------------------------------------|------------------------------|-----------------------|------------------------|---------------------------|----------------|----------------------------------------------------------------------------------------------------|---------------------------------------|---------------------------------------|-----------------------|-----------|
| A       B       C       D       E       F       G       H       J       K         A       B       C       D       E       F       G       H       J       K         A       B       C       D       E       F       G       H       J       K         A       B       C       D       E       F       G       H       J       K         A       B       C       D       E       F       G       H       J       K         A       B       C       D       E       F       G       H       J       K         A       B       C       D       E       F       G       H       J       K         A       B       C       D       E       F       G       H       J       K         A       B       C       D       E       F       G       H       J       K         A       B       C       D       E       F       G       H       J       K         A       B       C       D       E       F       G       H                                                                                                    | Файл     | Главная Вставка     | Разметка страницы                           | Формулы Данные               | Рецензирование Би     | ц Надстройки           |                           | 100 COL        | terres (Carton)                                                                                                    |                                       | S tenenus a dem                       | .45                   | ⇔ 🚱 🗆 🖓 🕮 |
| A B C D E F G H I J K F G A F C I C A F E E E E E E E E E E E E E E E E E E                                                                                                    | G        | Копировать *        | Calibri - 11                                | - A* * = = =                 | Перенос тек           | ста                    | Общий •                   | 11 2.5         | - III - IIII - III - III - III - III - III - III - IIII - IIIII - IIII - IIIII - IIII - IIII - IIII - IIII - IIII - IIII - IIII - IIII - IIII - IIII - IIII - IIII - IIII - IIII - IIII - IIII - IIII - IIII - IIIII - IIIII - IIIII - IIIII - IIIII - IIIII - IIIII - IIIII - IIIII - IIIII - IIIII - IIIII - IIIII - IIIII - IIIII - IIIIII | i i i i i i i i i i i i i i i i i i i | Заполнить - ЯТ                        | 649                   |           |
| Bit Holdson       Image: State of the state of the stat | Вставить | 🛷 Формат по образцу | ж к ч -   -   -   -   -   -   -   -   -   - | <u>→-</u> <u>→</u> - = = = = | аранана<br>Сбъедината | и поместить в центре * | - % 000 36 43             | форматирование | Рорматироветь Стили В<br>как таблицу – ячеек т                                                                                                    | ставить здалить Формат                | 2 Очистить - Сортировка<br>и фильтр - | Наити и<br>выделить * | _         |
| A       B       C       D       E       F       G       H       I       J       K         I       I       I       I       I       J       K       I       I                                                                                                    | 137      | B2 * (*             | fr                                          | 12                           | рыраенивание          | -                      | 40010                     | 0              | 10.54                                                                                                    | женки                                 | гедактирование                        |                       | *         |
| Адрес диапазона:<br>Лист4!А1:А9;Лист5!В2:D2                                                                                                    |          | А                   | В                                           | С                            | D                     | E                      | F                         | G              | Н                                                                                                    | 1                                     | J                                     | K                     | -         |
| 2       0       0         3       0       0         1       0       0         2       0       0         3       0       0         4       0       0                                                                                                    | 1        |                     |                                             |                              |                       |                        |                           |                |                                                                                                    |                                       |                                       |                       |           |
| Адрес диапазона:<br>Лист4!A1:A9;Лист5!B2:D2                                                                                                    | 2        |                     |                                             |                              | ¢                     |                        |                           | C              |                                                                                                    |                                       | 14                                    |                       |           |
| Адрес дианазона.<br>Лист4!А1:А9;Лист5!В2:D2                                                                                                    | 3        |                     |                                             |                              |                       |                        |                           |                | ٨                                                                                                    |                                       | 000000                                |                       |           |
|                                                                                                    | 4        |                     |                                             |                              |                       |                        |                           |                |                                                                                                    | ресдиа                                |                                       |                       |           |
| 5     5     5     5     5     5     5     5     5     5     5     5     5     5     5     5     5     5     5     5     5     5     5     5     5     5     5     5     5     5     5     5     5     5     5     5     5     5     5     5     5     5     5     5     5     5     5     5     5     5     5     5     5     5     5     5     5     5     5     5     5     5     5     5     5     5     5     5     5     5     5     5     5     5     5     5     5     5     5     5     5     5     5     5     5     5     5     5     5     5     5     5     5     5     5     5     5     5     5     5     5     5     5     5     5     5     5     5     5     5     5     5     5     5     5     5     5     5     5     5     5     5     5     5     5     5     5     5     5     5     5     5     5     5     5     5 <td>5</td> <td></td> <td></td> <td></td> <td></td> <td></td> <td></td> <td></td> <td>Лист4!</td> <td>A1:A9;J</td> <td>Лист5!В2</td> <td>2:D2</td> <td></td>                                                                                                    | 5        |                     |                                             |                              |                       |                        |                           |                | Лист4!                                                                                                    | A1:A9;J                               | Лист5!В2                              | 2:D2                  |           |
| 7                                                                                                    | 6        |                     |                                             |                              |                       |                        |                           | C              |                                                                                                    |                                       |                                       |                       |           |
| 3     3     3     3     3     3     3     3     3     3     3     3     3     3     3     3     3     3     3     3     3     3     3     3     3     3     3     3     3     3     3     3     3     3     3     3     3     3     3     3     3     3     3     3     3     3     3     3     3     3     3     3     3     3     3     3     3     3     3     3     3     3     3     3     3     3     3     3     3     3     3     3     3     3     3     3     3     3     3     3     3     3     3     3     3     3     3     3     3     3     3     3     3     3     3     3     3     3     3     3     3     3     3     3     3     3     3     3     3     3     3     3     3     3     3     3     3     3     3     3     3     3     3     3     3     3     3     3     3     3     3     3     3     3     3     3 <td>7</td> <td></td> <td></td> <td></td> <td></td> <td></td> <td></td> <td></td> <td></td> <td></td> <td></td> <td></td> <td>-</td>                                                                                                    | 7        |                     |                                             |                              |                       |                        |                           |                |                                                                                                    |                                       |                                       |                       | -         |
| 0                                                                                                    | 8        |                     |                                             |                              |                       |                        |                           |                |                                                                                                    |                                       |                                       |                       |           |
| 0                                                                                                    | 9        |                     |                                             |                              |                       |                        |                           |                |                                                                                                    |                                       |                                       |                       |           |
| 1     2       2     3       4     5                                                                                                    | 10       |                     |                                             |                              |                       |                        |                           |                |                                                                                                    |                                       |                                       |                       |           |
| 2 2 3 4 5 5 5 5 5 5 5 5 5 5 5 5 5 5 5 5 5 5                                                                                                    | 11       |                     |                                             |                              |                       |                        |                           |                |                                                                                                    |                                       |                                       |                       |           |
| 3 4                                                                                                    | 12       |                     |                                             |                              |                       |                        |                           |                |                                                                                                    |                                       |                                       |                       |           |
| 4                                                                                                    | 13       |                     |                                             |                              |                       |                        |                           |                |                                                                                                    |                                       |                                       |                       | _         |
|                                                                                                    | 14       |                     |                                             |                              |                       |                        |                           |                |                                                                                                    |                                       |                                       |                       |           |
| 5                                                                                                    | 15       |                     |                                             |                              |                       |                        |                           |                |                                                                                                    |                                       |                                       |                       |           |
| 6                                                                                                    | 16       |                     |                                             |                              |                       |                        |                           |                |                                                                                                    |                                       |                                       |                       |           |
| *         ////////////////////////////////////                                                                                                    | H TOTORO | Лист1 Лист2 Ли      | ст3 Лист4 Лист5                             | 0/                           |                       |                        |                           | 0.4            |                                                                                                    | 11                                    |                                       | 220%                  |           |

![](_page_21_Picture_0.jpeg)

# ТИПЫ ДАННЫХ В ЭЛЕКТРОННОЙ ТАБЛИЦЕ

### В ЯЧЕЙКУ ТАБЛИЦЫ МОЖНО ПОМЕСТИТЬ ДАННЫЕ ОДНОГО ИЗ ТРЕХ ТИПОВ:

![](_page_22_Figure_1.jpeg)

# Выполните на компьютере упражнения 1, 2, 3 с. 68 (учебное пособие «Информатика 9 класс», § 10)

1

| С <u>.</u><br>ЯЧ |     | Наз  | овит<br>Как | е адре       | раж<br>эсан | стивн   | ия   |      |        |      |     |       |      |     |        |         |      |            |
|------------------|-----|------|-------------|--------------|-------------|---------|------|------|--------|------|-----|-------|------|-----|--------|---------|------|------------|
| <b>1</b><br>яч   | iei | Наз  | овит<br>Как | е адре       | ec ar       | ктивн   |      |      |        |      |     |       |      |     |        |         |      |            |
| <b>1</b><br>яч   | iei | Haa  | овит<br>Как | е адре       | ec ar       | СТИВН   | ~    |      |        |      |     |       |      |     |        |         |      |            |
| яч               | lev | IKe' | ' Как       | <b>ЭТО N</b> |             |         | юйя  | чей  | ки. Ка | кого | тиг | па ин | форм | лац | ия х   | ранит   | СЯ В | активн     |
|                  |     |      |             |              | южн         | о опр   | реде | лить | ?      |      |     |       |      |     |        |         |      |            |
| 1                |     | 22   |             | -            | ~           |         | f    | h    |        | 2    |     |       | -    | 1 : | ~      | -       | f.   | 22         |
|                  |     | 52   |             | <u> </u>     | -           | Y       | Jx   | D    |        |      | 8   | 3     |      | 1 : | 1      | Y       | Jx   | -23        |
|                  |     | 4    | Α           | В            |             | с       | C    | >    |        |      |     | A     | -    | B   |        | С       | D    | Carl Inc.  |
|                  | 1   |      |             | Сложен       | ие тре      | ех чисе | л    |      |        |      | 1   |       | Сло  | же  | ние тр | ех чисе | л    |            |
|                  | 2   | a    | -           | b            | c           |         | сумм | Na   |        |      | 2   | а     | b    | _   | c      |         | сумм | a          |
|                  | 3   |      | 54          |              | 23          | 38      | 5    | 69   |        |      | 3   | 1 101 | 54   |     | -23    | 38      |      | 69         |
|                  |     |      |             |              |             |         |      |      |        |      |     | 1     |      |     |        |         |      | the second |
| 3                |     |      |             | _            |             |         | C    |      |        | 4    |     |       |      |     |        |         | 0    |            |
| 0                | 1   | D3   |             | *            | X           | ~       | Jx   | =A3  | +B3+C3 |      | D   | 3     | *    | 1   | X      | ×       | Jx   | =A3+B3+0   |
|                  |     |      | A           | В            |             | c       | D    | )    | E      |      |     | A     | В    |     | с      | 10120   | D    |            |
|                  | 1   |      |             | Сложен       | ие тре      | х чисе  | л    |      |        |      | 1   |       | Сл   | оже | ние тр | ех чисе | л    |            |
|                  | 2   | a    |             | b            | c           |         | сумм | a    |        |      | 2   | а     | b    |     | c      | CYMA    | na   |            |
|                  |     |      | 5/          |              | 23          | 20      |      | 60   |        |      |     | Ter.  |      |     |        |         |      |            |

2 Рассмотрите таблицы. Назовите адреса ячеек, содержащих текст, числа. Есть ли в таблицах вычисляемые ячейки? Какие? Обоснуйте свой ответ.

| A  | В        | C    | D          | E         | 2 |    | A    | 8                |
|----|----------|------|------------|-----------|---|----|------|------------------|
|    |          |      |            |           |   | 1  | Had  | селение Беларуси |
| Ng | продукта | Цена | Количество | Стоимость |   | 2  | Год  | Численность      |
| 1  | Молоко   | 1,17 | 1          | 1,17      |   | -  | 1907 | 6673             |
| 2  | Хлеб     | 0,84 | 2          | 1,68      |   | 2  | 1020 | 8012             |
| 3  | Шоколад  | 1,54 | 2          | 3,08      |   | 4  | 1939 | 7745             |
| 4  | Квас     | 1,23 | 1          | 1,23      |   | 2  | 1930 | 1/43             |
| 5  | Яблоко   | 0,45 | 5          | 2,25      |   | 0  | 1900 | 8190             |
| 6  | Йогурт   | 0.89 | 4          | 3.56      |   | 7  | 1970 | 8992             |
|    | 1        | 1    |            |           |   | 8  | 1980 | 9058             |
|    |          |      |            |           |   | 9  | 1990 | 10189            |
|    |          |      |            |           |   | 10 | 2000 | 10002            |
|    |          |      |            |           |   | 11 | 2010 | 9500             |
|    |          |      |            |           |   | 12 | 2018 | 9491             |

3 Откройте файл с таблицами, рассмотренными в упражнениях 1 и 2. Таблицы находятся на листах с соответствующими названиями. Выполните указанные действия.

1. Проверьте правильность своих ответов.

 Для таблицы из упражнения 1 и для таблицы 1 из упражнения 2 поменяйте исходные данные, проследите за изменениями в вычисляемых ячейках.

3. Поменяйте местами листы с таблицами.

 Скопируйте лист с таблицей из упражнения 1 и измените его название на «Сложение».

5. Добавьте новый лист и переименуйте его.

![](_page_24_Picture_0.jpeg)

# СОЗДАНИЕ ЭЛЕКТРОННОЙ ТАБЛИЦЫ

## ВВОД ДАННЫХ

Вводить данные в таблицу можно непосредственно в ячейке или в строке формул.

![](_page_25_Figure_2.jpeg)

## ВВОД ДАННЫХ

После внесения данных нужно подтвердить действие – нажать клавишу **Enter** или активировать другую ячейку.

![](_page_26_Figure_2.jpeg)

## ВВОД ДАННЫХ

После внесения данных нужно подтвердить действие – нажать клавишу **Enter** или активировать другую ячейку.

![](_page_27_Figure_2.jpeg)

![](_page_28_Picture_0.jpeg)

## ВВОД ТЕКСТА

## ВВОД ТЕКСТА

| 8       | <b>9</b> •0•1                                                                            | to e\$i =              |                                           |                                           |                          | _                                                                                      |                                   | Книга1.xlsx - I                 | Microsoft Excel              | Вя                                             | чейке т                        | екст                                |                                                |                                          |
|---------|------------------------------------------------------------------------------------------|------------------------|-------------------------------------------|-------------------------------------------|--------------------------|----------------------------------------------------------------------------------------|-----------------------------------|---------------------------------|------------------------------|------------------------------------------------|--------------------------------|-------------------------------------|------------------------------------------------|------------------------------------------|
| Файл    | Главная                                                                                  | Вставка Ра             | зметка страни                             | цы Формулы                                | Данные Ре                | цензирование і                                                                         | Вид Надстройки                    |                                 |                              | сохран                                         | нился це                       | еликом                              |                                                |                                          |
| Вставит | <ul> <li>Вырезать</li> <li>Копироват</li> <li>Формат по</li> <li>Буфер обмена</li> </ul> | саlib<br>образцу<br>Га | ri ,<br><b>Ж <u>Ч</u> -   :::</b><br>Шриф | т II → А́ ѧ́<br>- З́ → <u>А</u> →<br>т Га | = <b>=</b> ≫<br>≡ ≡ ≡ if | <ul> <li>Переност</li> <li>Переност</li> <li>Объедини</li> <li>Выравнивание</li> </ul> | гекста<br>нты и поместить в центр | Общий<br>•• 97 • % (<br>54 Числ | т<br>100 \$00 \$00 у<br>форм | (ловное Форматі<br>атирование как таб<br>Стили | провать Стили<br>лицу тячеек т | на развить Удалить Формат<br>Ячейки | ∑ Автосумма<br>Заполнить<br>2 Очистить ч<br>Ре | Сортировка<br>и фильтр *<br>дактирование |
|         | A2                                                                                       | <b>▼</b> (*            | ƒ <sub>∗</sub> Исходн                     | ые данные                                 |                          |                                                                                        |                                   |                                 |                              |                                                |                                |                                     |                                                |                                          |
|         | А                                                                                        | В                      |                                           | С                                         | D                        | E                                                                                      | F                                 | G                               | Н                            | 1                                              | J                              | K                                   | L                                              | M                                        |
| 1       | Пример                                                                                   | электр                 | онной -                                   | таблицы                                   | для расче                | та                                                                                     |                                   |                                 |                              |                                                |                                |                                     |                                                |                                          |
| 2       | Исходн                                                                                   | ыеРезул                | ьтаты                                     |                                           |                          |                                                                                        |                                   |                                 |                              |                                                |                                |                                     |                                                |                                          |
| 3       |                                                                                          | - '                    |                                           |                                           |                          |                                                                                        |                                   |                                 |                              |                                                |                                |                                     |                                                |                                          |
| 4       |                                                                                          |                        |                                           |                                           |                          |                                                                                        |                                   |                                 |                              |                                                |                                |                                     |                                                |                                          |
| 5       |                                                                                          |                        |                                           |                                           |                          |                                                                                        |                                   |                                 |                              |                                                |                                |                                     |                                                |                                          |
| 6       |                                                                                          |                        |                                           |                                           |                          |                                                                                        |                                   |                                 |                              |                                                |                                |                                     |                                                |                                          |
| 7       |                                                                                          |                        |                                           |                                           |                          |                                                                                        |                                   |                                 |                              |                                                |                                |                                     |                                                |                                          |
| 8       |                                                                                          |                        |                                           |                                           |                          |                                                                                        |                                   |                                 |                              |                                                |                                |                                     |                                                |                                          |
| 9       |                                                                                          |                        |                                           |                                           |                          |                                                                                        |                                   |                                 |                              |                                                |                                |                                     |                                                |                                          |
| 10      |                                                                                          |                        |                                           |                                           |                          |                                                                                        |                                   |                                 |                              |                                                |                                |                                     |                                                |                                          |
| 11      |                                                                                          |                        |                                           |                                           |                          |                                                                                        |                                   |                                 |                              |                                                |                                |                                     |                                                |                                          |
| 12      |                                                                                          |                        |                                           |                                           |                          |                                                                                        |                                   |                                 |                              |                                                |                                |                                     |                                                |                                          |
| 12      |                                                                                          |                        |                                           |                                           |                          |                                                                                        |                                   |                                 |                              |                                                |                                |                                     |                                                |                                          |
| 13      |                                                                                          |                        |                                           |                                           |                          |                                                                                        |                                   |                                 |                              |                                                |                                |                                     |                                                |                                          |
| 14      |                                                                                          |                        |                                           |                                           |                          |                                                                                        |                                   |                                 |                              |                                                |                                |                                     |                                                |                                          |

![](_page_30_Picture_0.jpeg)

## ВВОД ЧИСЛОВЫХ ДАННЫХ

![](_page_31_Figure_0.jpeg)

Число в естественной форме: 0,00125

Число в экспоненциальной форме:  $1,25 \cdot 10^{-3}$ 

Запись числа в экспоненциальной форме в ячейке электронной таблицы:

![](_page_31_Figure_4.jpeg)

![](_page_32_Picture_0.jpeg)

# ВВОД ПОСЛЕДОВАТЕЛЬНОСТЕЙ

## ВВОД ПОСЛЕДОВАТЕЛЬНОСТЕЙ

Часто при работе с электронными таблицами приходится вводить последовательности чисел, дат, текстов.

|    | G5 | • (** | <i>f</i> * 27 |    |    |       |    |   |             |    |           |    |    |   |
|----|----|-------|---------------|----|----|-------|----|---|-------------|----|-----------|----|----|---|
|    | А  | В     | С             | D  | E  | F     | G  | Н | 1           | J  | K         | L  | Μ  | N |
| 1  | 1  | 2     | 3             | 4  | 5  | 6     | 7  | 8 | 9           | 10 | 11        | 12 | 13 |   |
| 2  |    | ¢     |               |    | Я  | чварь |    |   |             |    |           |    |    |   |
| 3  | 1  | Пн    |               | 4  | 11 | 18    | 25 |   | Понедельник |    | 5 января  |    |    |   |
| 4  | 2  | Вт    |               | 5  | 12 | 19    | 26 |   | Вторник     |    | 6 января  |    |    |   |
| 5  | 3  | Ср    |               | 6  | 13 | 20    | 27 |   | Среда       |    | 7 января  |    |    |   |
| 6  | 4  | Чт    |               | 7  | 14 | 21    | 28 |   | Четверг     |    | 8 января  |    |    |   |
| 7  | 5  | Пт    | 1             | 8  | 15 | 22    | 29 |   | Пятница     |    | 9 января  |    |    |   |
| 8  | 6  | Сб    | 2             | 9  | 16 | 23    | 30 |   | Суббота     |    | 10 января |    |    |   |
| 9  | 7  | Bc    | 3             | 10 | 17 | 24    | 31 |   | Воскресенье |    | 11 января |    |    |   |
| 10 |    |       |               |    |    |       |    |   |             |    |           |    |    |   |

## ВВОД ПОСЛЕДОВАТЕЛЬНОСТЕЙ

**Маркер заполнения** – маленький квадратик в нижнем правом углу активной ячейки или выделенного диапазона.

![](_page_34_Figure_2.jpeg)

![](_page_35_Picture_0.jpeg)

## ввод формул

## ВВОД ФОРМУЛ

**Формула** – запись выражения, по которому выполняются вычисления.

![](_page_36_Figure_2.jpeg)

## ДЛЯ ОБОЗНАЧЕНИЯ АРИФМЕТИЧЕСКИХ ОПЕРАЦИЙ Используют следующие знаки:

![](_page_37_Picture_1.jpeg)

Сложение

Вычитание

![](_page_37_Picture_4.jpeg)

Умножение

![](_page_37_Picture_6.jpeg)

Λ

Деление

Возведение в степень

## ПОРЯДОК ВЫПОЛНЕНИЯ ДЕЙСТВИЙ ПРИ РАСЧЕТАХ По формуле:

Вычисление значений функций, выполнение действий в скобках

Возведение в степень

3

Умножение и деление

![](_page_38_Figure_4.jpeg)

![](_page_39_Figure_0.jpeg)

¢

4

### ССЫЛКА – адрес ячейки, входящей в формулу.

![](_page_40_Picture_1.jpeg)

#### Для ввода ссылок удобно пользоваться мышью.

|   | D3 | • ( ) fx |           | 30 (H)               |   |  |
|---|----|----------|-----------|----------------------|---|--|
|   | Α  | В        | С         | D                    | E |  |
| 1 |    | Пр       | ямоугольн | ник                  |   |  |
| 2 |    | Длина    | Ширина    | <mark>Площадь</mark> |   |  |
| 3 |    | 5        | 9         |                      |   |  |
| 4 |    |          |           |                      |   |  |

## РЕДАКТИРОВАНИЕ ДАННЫХ И ФОРМУЛ

1 способ

непосредственно в ячейке;

2 способ

в строке формул.

|   | C2 | ▼ (* fx | Ширина    |         |   |   |  |
|---|----|---------|-----------|---------|---|---|--|
|   | Α  | В       | С         | D       | E | F |  |
| 1 |    | Пр      | ямоугольн | ик      |   |   |  |
| 2 |    | Длина   | Ширина    | Площадь |   |   |  |
| 3 |    | 5       | 9         | 45      |   |   |  |
| 4 |    |         |           |         |   |   |  |

## РЕДАКТИРОВАНИЕ ДАННЫХ И ФОРМУЛ

Замена информации в ячейке. Удаление информации из ячейки.

![](_page_42_Figure_2.jpeg)

Для удаления информации из ячейки используют

## РЕДАКТИРОВАНИЕ ДАННЫХ И ФОРМУЛ

### Замена информации в ячейке. Удаление информации из ячейки.

![](_page_43_Picture_2.jpeg)

|   | Α | В     | С          | D                    | Ì |
|---|---|-------|------------|----------------------|---|
| 1 |   | Пр    | оямоугольн | ник                  |   |
| 2 |   | Длина | Ширина     | Площадь <sub>с</sub> | 2 |
| 3 |   | 5     | 9          | 45                   |   |
| 4 |   |       |            |                      |   |

![](_page_44_Picture_0.jpeg)

#### Изучите

§ 10-11 (учебное пособие «Информатика 9 класс») Ответьте на вопросы 1-6 (с.67), 1-8 (с.73)

Выполните на компьютере упражнение 1 с. 73 (учебное пособие «Информатика 9 класс», § 11)

#### Упражнения

1 Создайте электронную таблицу, изображенную на рисунке.

В ячейках АЗ, А7, А11, В11 находятся числа. Введите следующие формулы:

в ячейку В3: =4\*А3
в ячейку С3: =А3\*А3
в ячейку В7: =6\*А7\*А7
в ячейку С7: =А7\*А7\*А7
в ячейку С11: =(А11\*2+В11\*2)\*0,5
в ячейку D11: =А11+В11+С11
в ячейку E11: =А11\*В11/2

|    | A                         | 8        | c          | D        | E       |
|----|---------------------------|----------|------------|----------|---------|
| 1  | Квадрат                   |          |            |          |         |
| 2  | Сторона                   | Периметр | Площадь    |          |         |
| 3  | 3                         | 12       | 9          |          |         |
| 4  |                           |          |            |          |         |
| 5  | Куб                       |          |            |          |         |
| 6  | Ребро                     | Площадь  | Объем      |          |         |
| 7  | 3                         | 54       | 27         |          |         |
| 8  | 1                         |          |            |          |         |
| 9  | Прямоугольный треугольник |          |            |          |         |
| 10 | Катет                     | Катет    | Гипотенуза | Периметр | Площадь |
| 11 | 3                         | 4        | 5          | 12       | 6       |

Измените величину стороны квадрата и проследите за тем, как будут изменяться значения его периметра и площади. Сохраните работу.